# Hoe Medialink installeren?

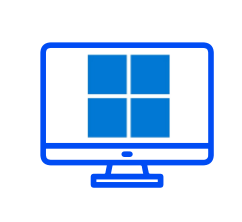

DOWNLOADEN EN INSTALLEREN

**WINDOWS** 

Hartelijk dank voor uw deelname aan het XMP Cross Media Panel!

In dit document vindt u de volledige instructies over hoe u MediaLink voor Windows kunt installeren en gebruiken.

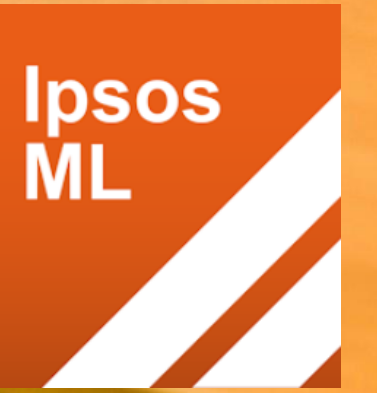

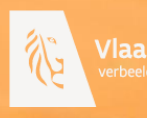

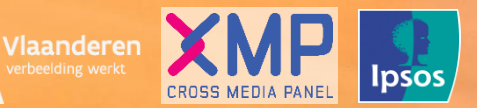

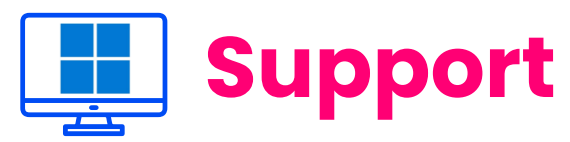

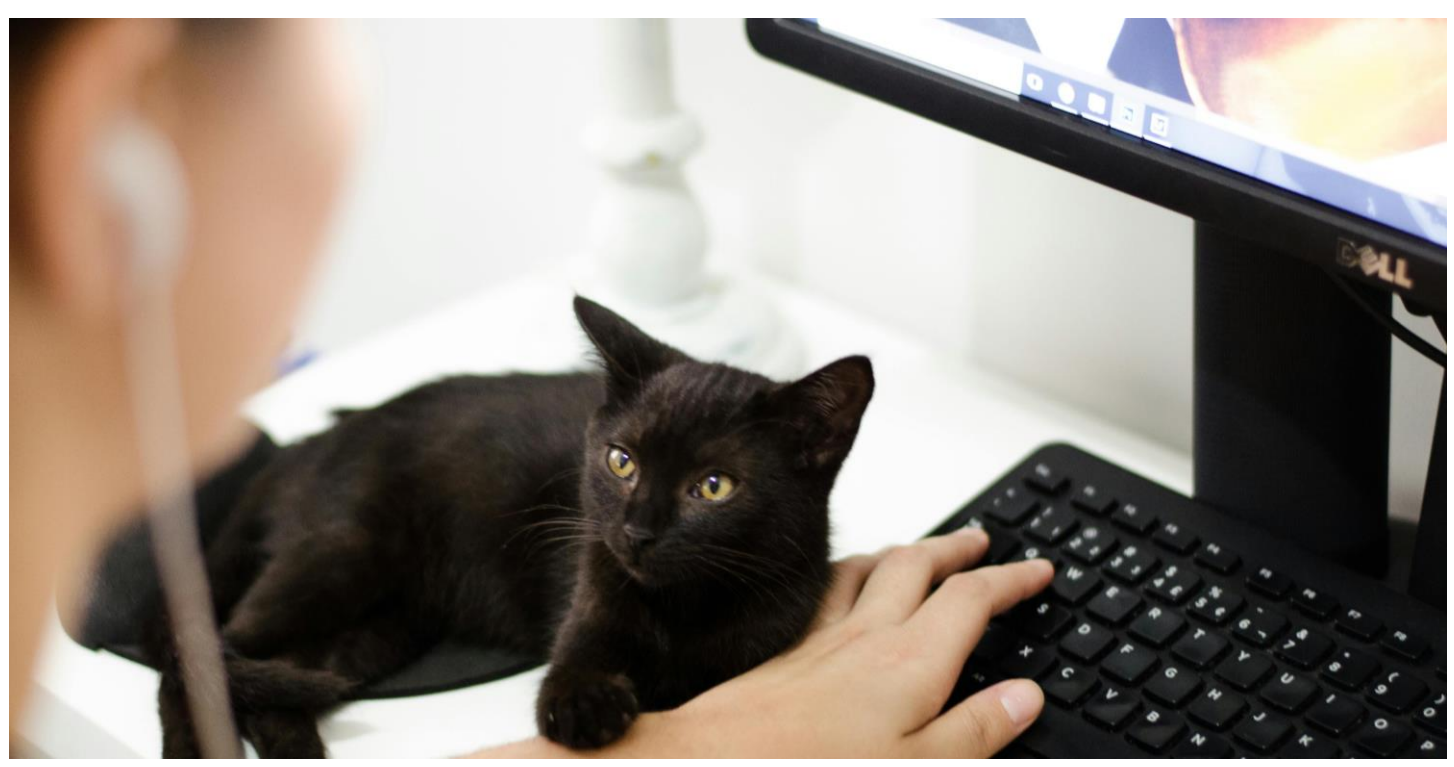

Hartelijk dank voor uw deelname aan het XMP Cross Media Panel! U kan contact met ons opnemen indien u vragen heeft over het installeren van de app van ma-vrij van 9u00 tot 17u00:

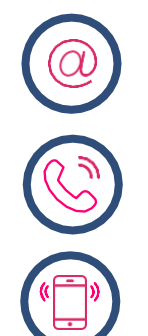

**Via email** xmp@ipsos-online.com

**Telefoon** 0800 32126

**Of stuur een SMS** +32 490 49 62 30

Houd er rekening mee dat u door het downloaden en installeren van deze app akkoord gaat met de algemene voorwaarden van Ipsos. Deze kunt u vinden op de XMP <u>website – xmp.ipsos.be</u>.

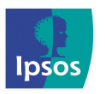

💿 xmp@ipsos-online.com

0800 32126

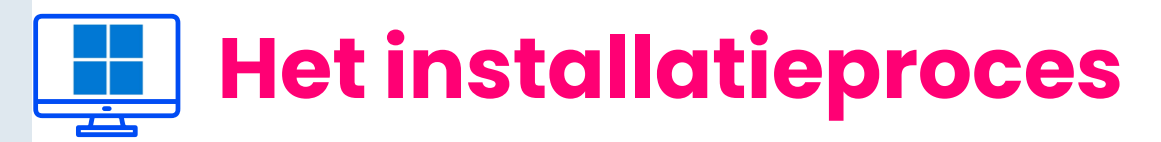

#### Lees onderstaande informatie vooraf aan het installeren van de MediaLink app voor een optimaal verloop van de installatie.

- > De instructies/afbeeldingen kunnen variëren, afhankelijk van het type computer dat u gebruikt.
- > Het installatieproces zal enkele minuten in beslag nemen. Neem de tijd om elke stap te voltooien om deel te nemen aan het panel.
- Tijdens het installatieproces zal u afwisselend enkele acties moeten uitvoeren in de MediaLink app en in de browsers (Chrome en/of Mozilla FireFox en/of Edge) die u op uw computer heeft geïnstalleerd.
- > We verduidelijken dit per stap aan de hand van volgende icoontjes die u kan terugvinden op de rechter bovenzijde van elke pagina.

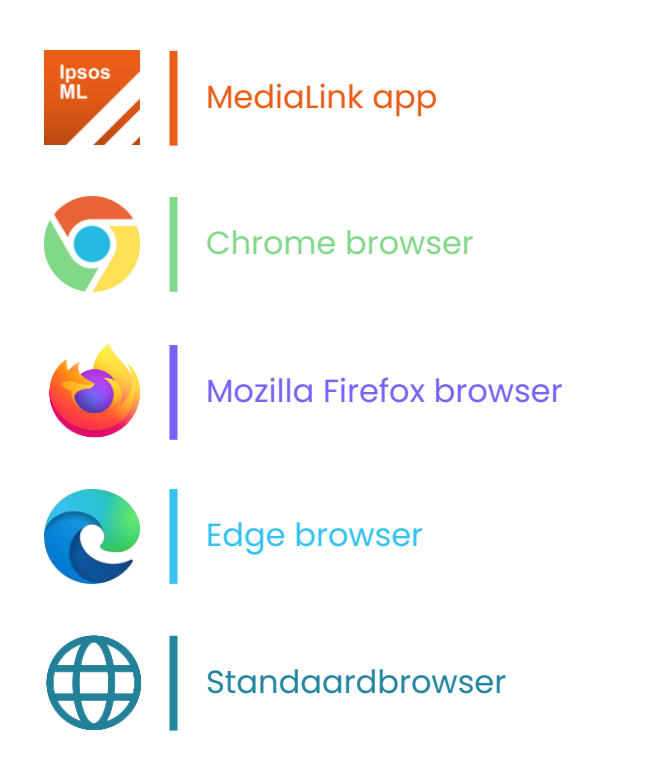

U hoeft om deel te nemen aan dit panel geen nieuwe browsers op uw computer te installeren.

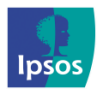

Maandag – Vrijdag: 09:00 – 17:00

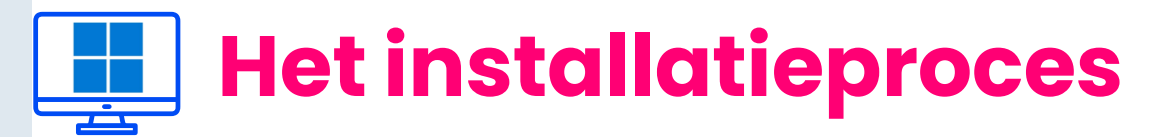

#### Waar vind ik tijdens de installatie en configuratie van Medialink app het icoon van deze applicatie terug?

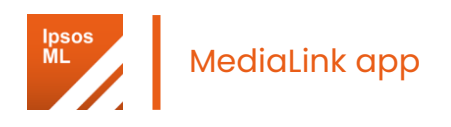

Na het uitvoeren van stap 2 zal het MediaLink app-icoon zichtbaar zijn in de windows taakbalk onderaan het scherm. Wanneer u tijdens de installatie het MediaLink installatievenster opnieuw wil openen, klikt u op dit icoon.

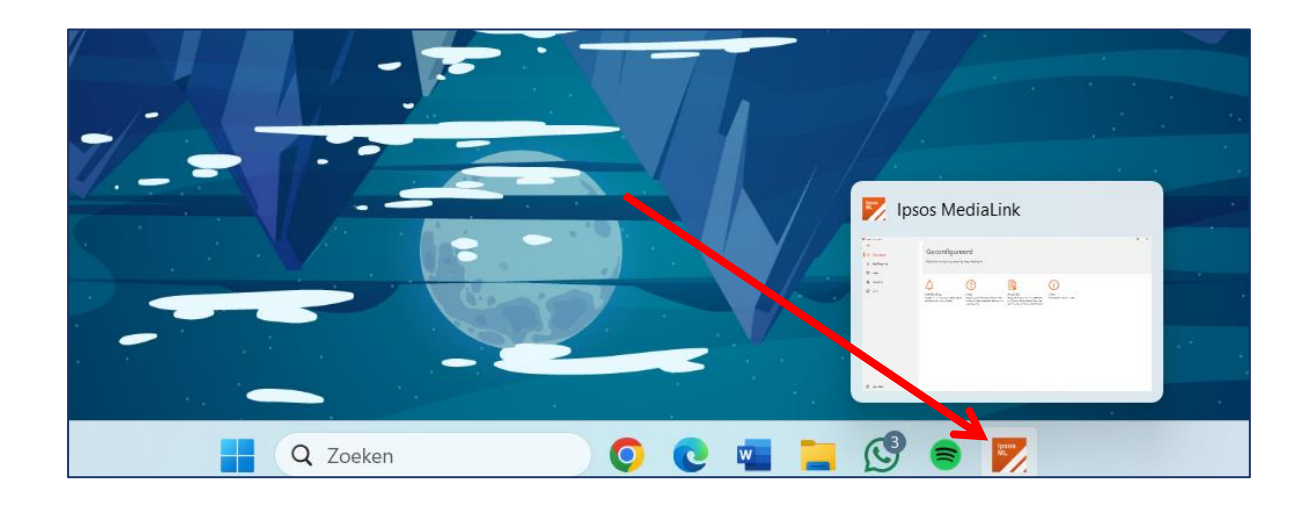

Vindt u het icoon niet meer terug tijdens de installatie? Maak het pictogram dan als volgt zichtbaar en dubbelklik om de app te openen.

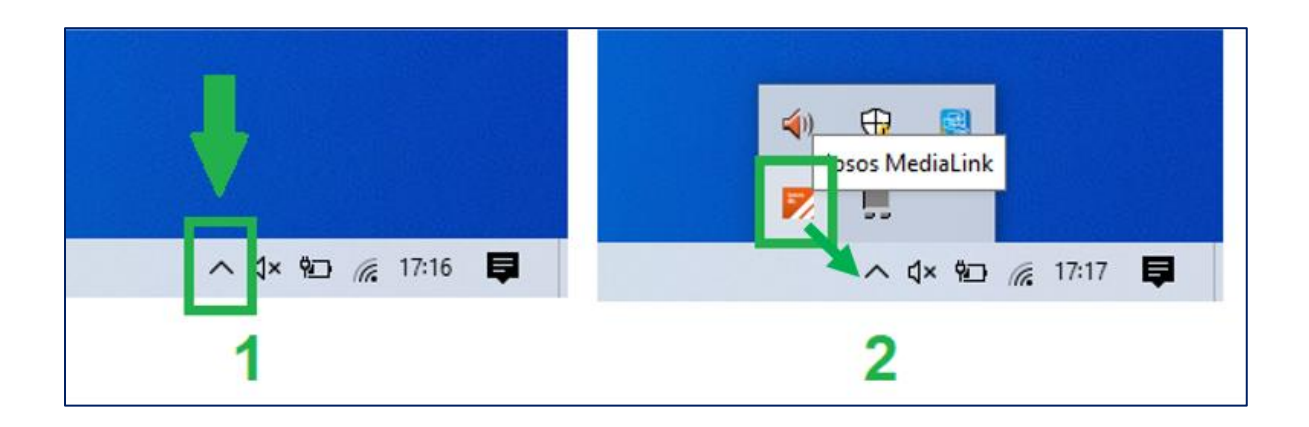

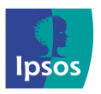

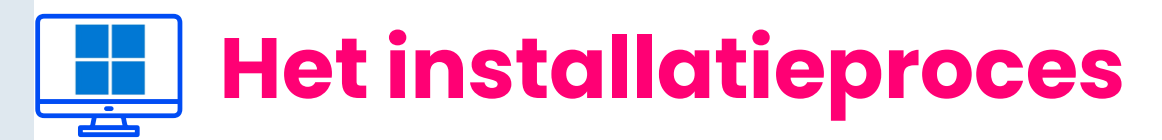

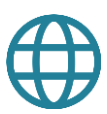

## Stap 1 – Download het installatiebestand

- > Klik op 'link' die we via e-mail hebben gestuurd om te starten.
- > De link wordt geopend in uw standaard-browser. De browser zal vervolgens **automatisch** starten met het downloaden van het .exe-bestand.
- > Klik op **opslaan/save**.

| C Save As                                                           |                                   |                                              | ×                                     |
|---------------------------------------------------------------------|-----------------------------------|----------------------------------------------|---------------------------------------|
| $\leftarrow \  \  \rightarrow \  \  \uparrow$                       | ✤ ➤ This PC ➤ Downloads           | ע גע אין אין אין אין אין אין אין אין אין אין | ch Downloads                          |
| Organise 🔻                                                          | New folder                        |                                              | · · · · · · · · · · · · · · · · · · · |
| <ul> <li>3D Object:</li> <li>Desktop</li> <li>Document</li> </ul>   | s Name                            | No items match your search.                  | Date modified                         |
| Music <ul> <li>Pictures</li> <li>Videos</li> <li>Windows</li> </ul> | (C) × <                           |                                              | >                                     |
| File nan                                                            | ne: 182-windowsdesktop-release-3. | .0.1.0-rm123.exe                             | ~                                     |
| Save as ty                                                          | pe: Application (*.exe)           |                                              | ×.                                    |
| ▲ Hide Folders                                                      |                                   | Save                                         | Cancel                                |
| <b>7</b> 182                                                        | -windowsdesktexe                  | ^ S                                          | how all                               |

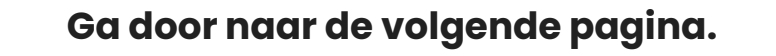

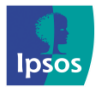

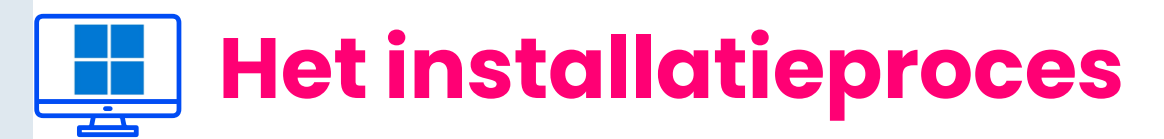

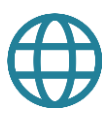

## Stap 2 – Start de installatie van Ipsos MediaLink

- Klik op het gedownloade .exe-bestand en open het. >
- > Klik op **'OK'** om door te gaan als Windows hierom vraagt.

Opmerking: Wees gerust deze bestanden worden regelmatig gescand en gecontroleerd en zijn veilig.

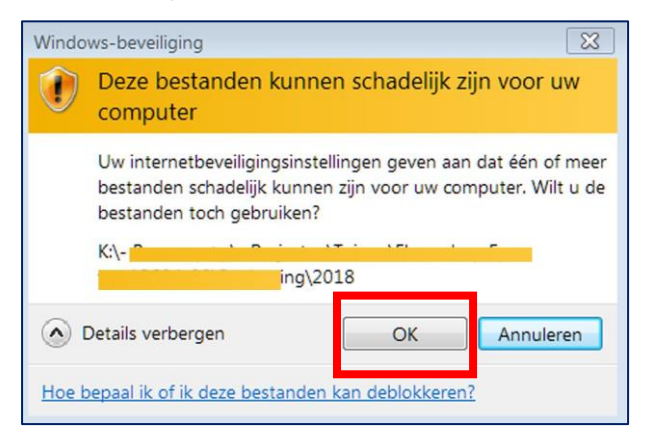

#### Is er een Windows SmartScreen-fout opgetreden?

- Als Windows de installatie blokkeert, klikt u op 'Meer info' / 'Meer weergeven'
- Klik nu op 'Toch uitvoeren'. >

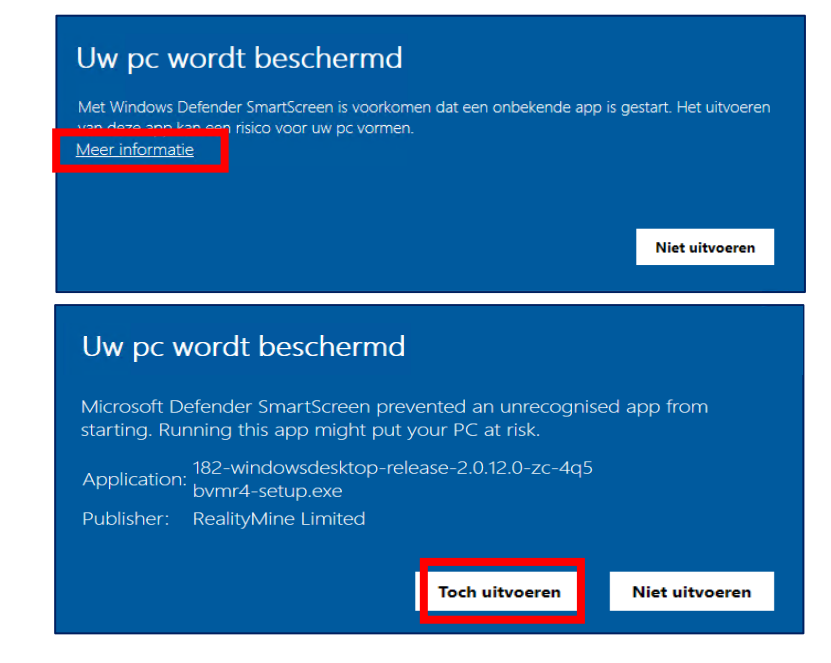

## Ga door naar de volgende pagina. 0800 32126 +32 490 49 62 30

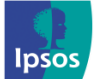

6

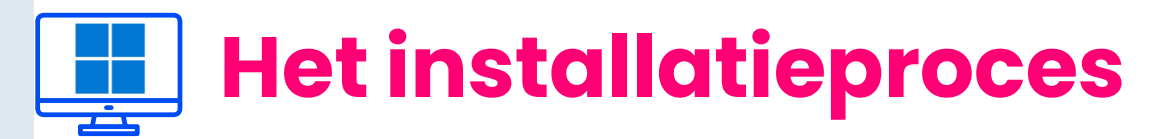

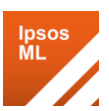

## 🔀 Stap 3 - Ipsos MediaLink-app installeren

> Klik op 'Next'.

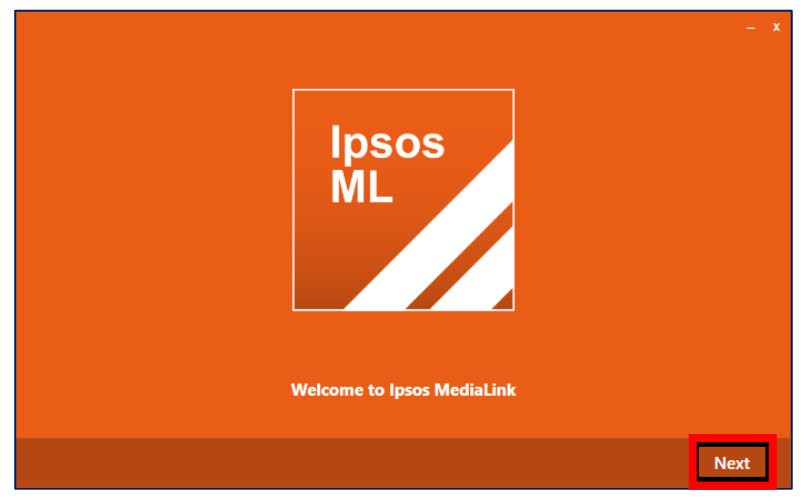

Klik op 'Install' - de bestanden worden nu geïnstalleerd op het apparaat.

> Even geduld, dit kan een **paar minuten duren**, afhankelijk van uw laptop/desktop.

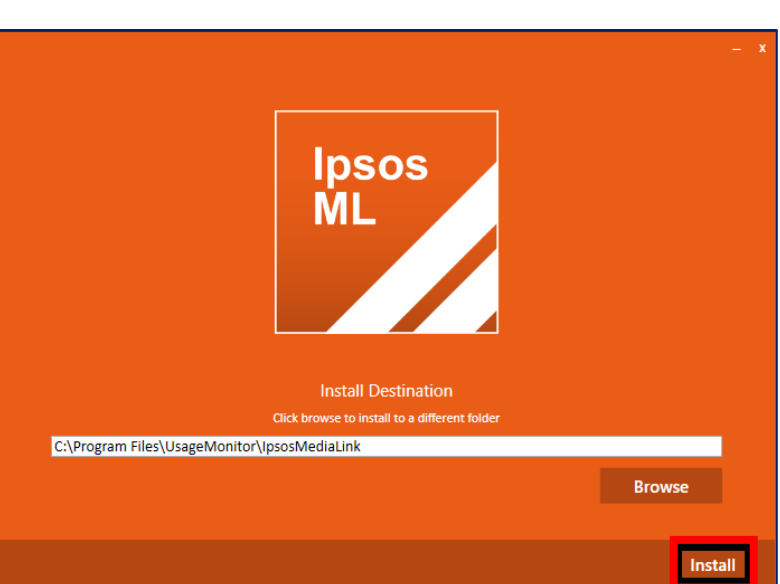

Klik op 'Close' - Ipsos MediaLink wordt nu gestart.

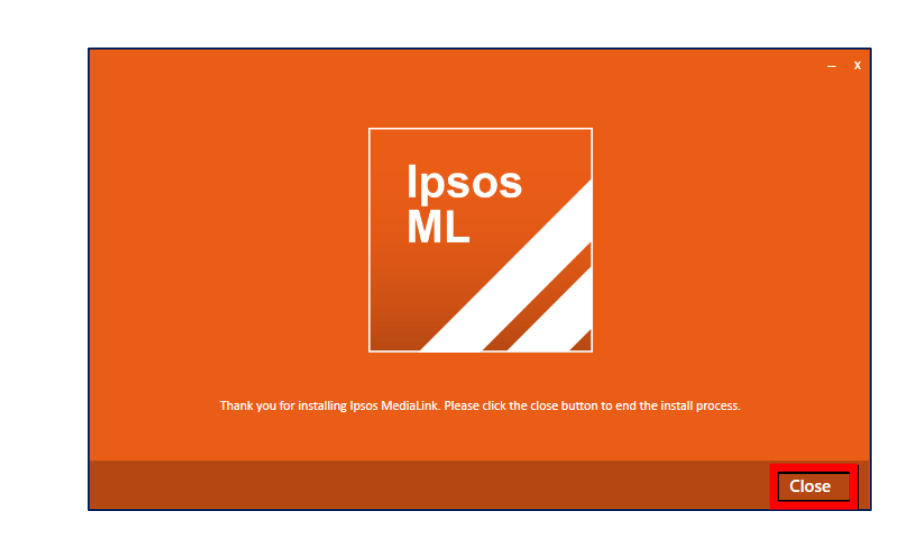

#### Ga door naar de volgende pagina.

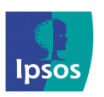

xmp@ipsos-online.com (S) 0800 32126 (P) +32 490 49 62 30
Maandag - Vrijdag: 09:00 - 17:00

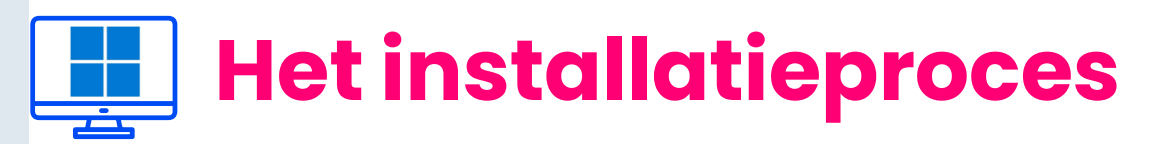

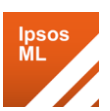

# Stap 4 - App-registratie en voorwaarden

De Ipsos MediaLink-app probeert u aan te melden.

Indien dit gevraagd wordt, meldt u dan aan met het e-mailadres waarmee u zich hebt geregistreerd bij het Panel.

| Ipsos MediaLink |  |
|-----------------|--|
| Configuring     |  |
|                 |  |
|                 |  |

Als dit niet werkt, neem dan contact met ons op zodat we u kunnen helpen.

### Wettelijke bepalingen

Lees het volgende:

- > Algemene voorwaarden
- > Privacybeleid

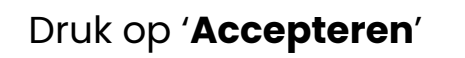

|                                                                                                 | = U X |
|-------------------------------------------------------------------------------------------------|-------|
| 🗟 Juridisch                                                                                     |       |
| Bekijk de Algemene Voorwaarden en Privacybeleid die het gebruik van deze<br>applicatie bepalen. |       |
| Algemene voorwaarden Privacybeleid                                                              |       |
| Algemene Voorwaarden                                                                            |       |
| 1 Inhoudstafel                                                                                  |       |
| 1Inhoudstafel                                                                                   |       |
| 2 Algemene Voorwaarden XMP Cross Media Panel                                                    |       |
| 2.1Lidmaatschap.                                                                                |       |
| 2.2 Gebruik van uw persoonlijke informatie.                                                     |       |
| 2.3 De onderzoeksapp of VPN van het XMP Cross<br>Media Panel                                    |       |
| 2.4 Carantias en aansprakeliikheid hetroffende de                                               |       |
| Afwijzen Accepteren                                                                             |       |

**OPM :** Wanneer u op accepteren drukt stemt u tegelijk in met de algemene voorwaarden én het privacybeleid.

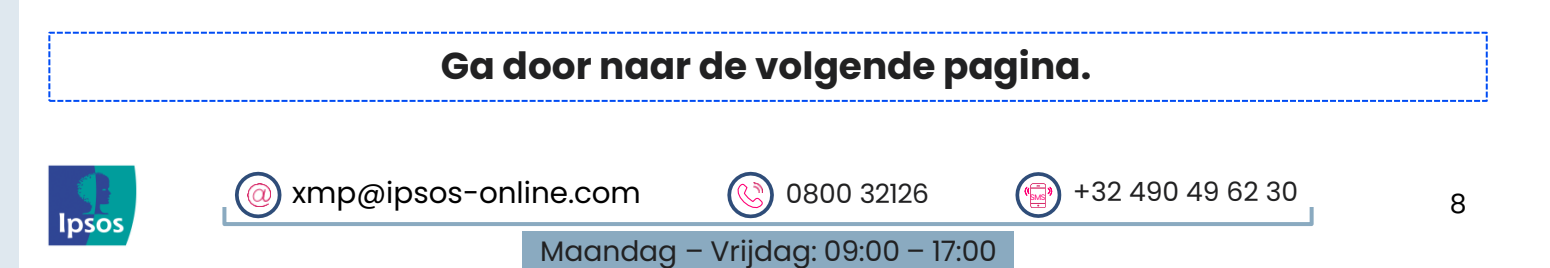

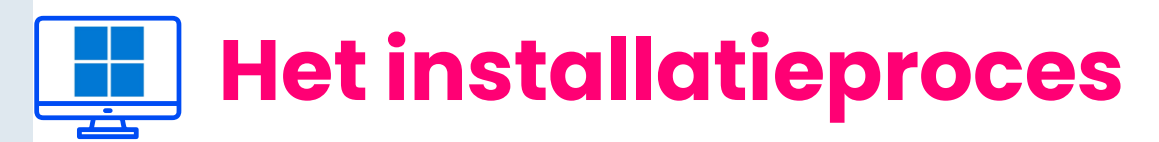

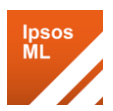

## 🗭 Stap 5 - Extensies voor webbrowsers installeren

Ipsos MediaLink detecteert nu uw geïnstalleerde en ondersteunde internetbrowsers.

**Opmerking**: **"Edge-extensie installeren"** wordt mogelijk niet weergegeven in dit venster als de <u>Microsoft Edge</u>-browser niet actief is.

U wordt later door Ipsos MediaLink gevraagd om de Edge-extensie te installeren wanneer wordt gedetecteerd dat de Microsoft Edge-browser wordt gebruikt.

#### > Klik op 'Volgende'

| V Ipsos MediaLink —                                  |     | $\times$ |
|------------------------------------------------------|-----|----------|
| 犂 Installatiegids                                    |     |          |
| Dit zijn de stappen om Ipsos MediaLink in te stellen |     |          |
| 1 Installeer Chrome-extensie                         |     |          |
| 2 Installeer Firefox-extensie                        |     |          |
| Gedaan                                               |     |          |
|                                                      |     |          |
|                                                      |     |          |
|                                                      |     |          |
|                                                      |     |          |
|                                                      |     | V        |
|                                                      | 11- | _        |
| Volgende                                             |     |          |

#### Ga door naar de volgende pagina.

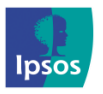

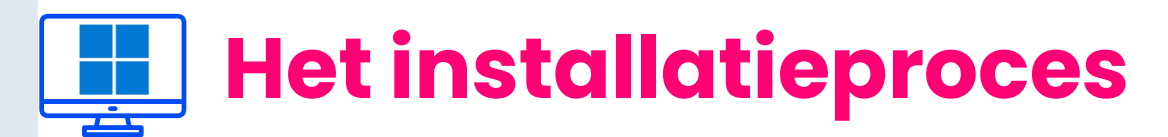

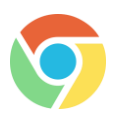

## Stap 6a - Google Chrome-extensie installeren

**OPM**: Indien Chrome niet geïnstalleerd is op uw computer, wordt deze stap niet getoond.

> Klik op **'Volgende'**, hierdoor wordt de Google Chrome browser-app geopend.

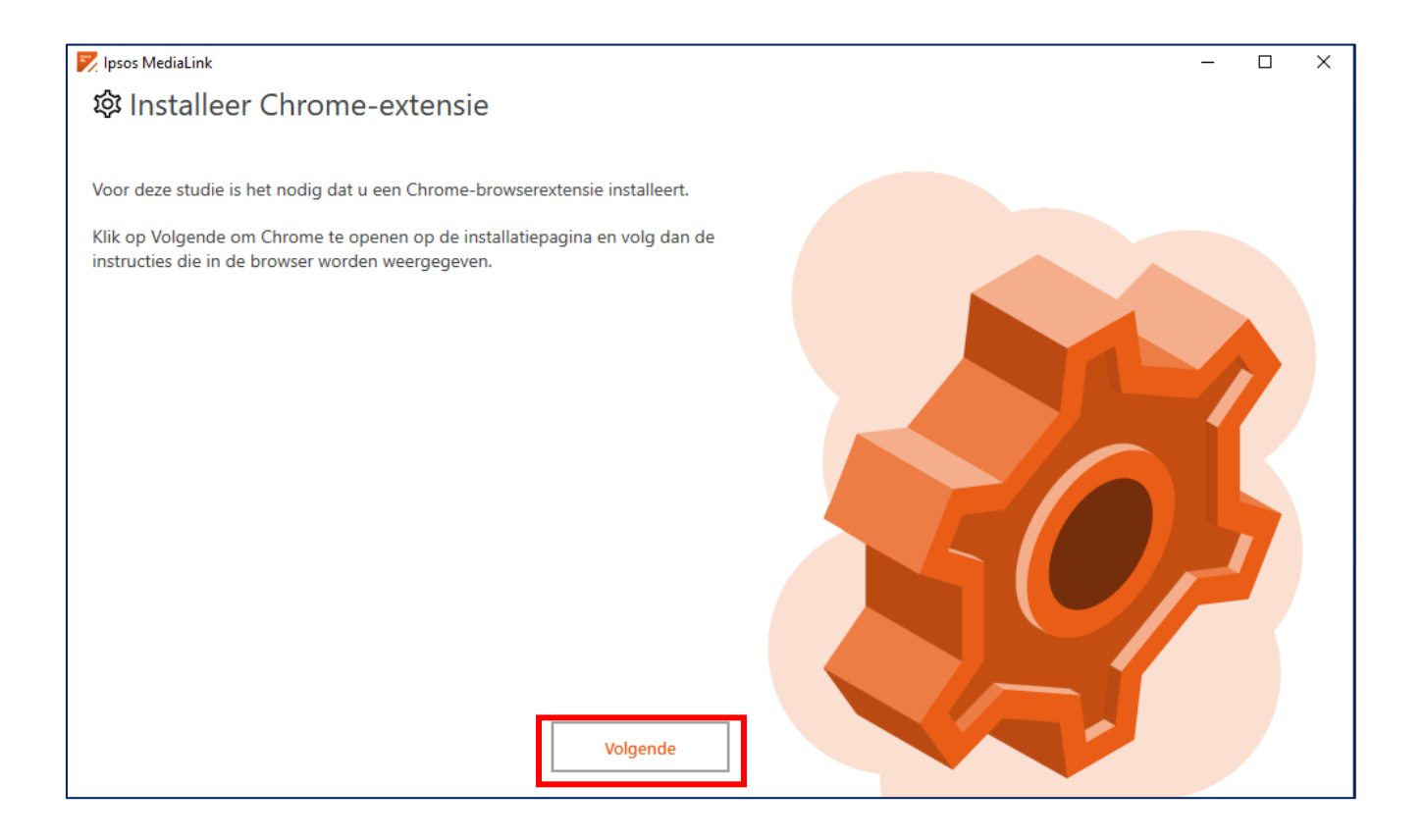

#### Ga door naar de volgende pagina.

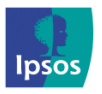

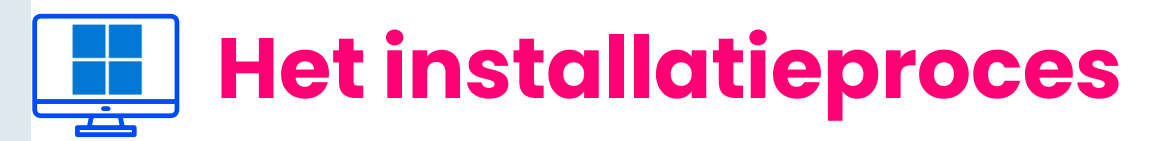

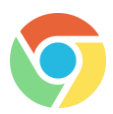

# Stap 6a - Google Chrome-extensie installeren

> Wanneer onze Chrome-extentiepagina is geladen, klikt u op **'Toev.** aan Chrome'.

| Ipsos MediaLink |                      | Toev. aan Chrome  |  |
|-----------------|----------------------|-------------------|--|
| 1,8 ★ (40 b     | eoordelingen)        |                   |  |
| Extensie        | Workflow en planning | 10.000 gebruikers |  |

> U Klikt vervolgens op 'Extensie toevoegen'.

| Wil je 'Ipsos MediaLink' toevoegen?                                                  |   |  |
|--------------------------------------------------------------------------------------|---|--|
| De app/extensie kan het volgende doen:                                               |   |  |
| Al je gegevens op alle websites lezen en wijzigen                                    |   |  |
| Communiceren met samenwerkende legitieme apps                                        |   |  |
| Extensie toevoegen Annuleren                                                         |   |  |
| Ipsos MediaLink is toegevoegd ×<br>aan Chrome                                        | * |  |
| Je kunt je extensies beheren door in het gereedschapsmenu te klikken op 'Extensies'. |   |  |

De extensie is nu toegevoegd, keer terug naar het Ipsos MediaLink installatievenster en klik op **'Volgende'**.

|       | Ga door naa              | r de volgende p         | agina.               |    |
|-------|--------------------------|-------------------------|----------------------|----|
|       | (@) xmp@ipsos-online.com | 0800 32126              | (1) +32 490 49 62 30 | 11 |
| ipsos | Maandag                  | – Vrijdag: 09:00 – 17:0 | 00                   |    |

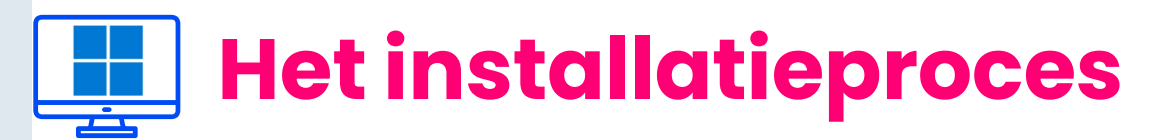

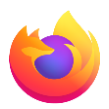

# Stap 6b - Mozilla Firefox Add-on installeren

**OPM**: Indien FireFox niet geïnstalleerd is op uw computer, wordt deze stap niet getoond.

Klik op 'Volgende' om de Firefox extensie te installeren. Klik nogmaals op 'Volgende', hierdoor wordt de Mozilla Firefox-browserapplicatie geopend.

| 🇭 Ipsos MediaLink                                    | 📂 Ipsos MediaLink                                                            | - 🗆 X |
|------------------------------------------------------|------------------------------------------------------------------------------|-------|
| 稔 Installatiegids                                    | 🕸 Installeer Firefox-extensie                                                |       |
| Dit zijn de stappen om Ipsos MediaLink in te stellen |                                                                              |       |
| 1 Installeer Chrome-extensie                         | Voor deze studie is het nodig dat u een Firefox-browserextensie installeert. |       |
| 2 Installeer Firefox-extensie                        | Klik op Volgende om Firefox te openen op de installatiepagina en volg dan de |       |
| 3 Edge-extensie installeren                          | instructies die in de browser worden weergegeven.                            |       |
| 4 Gedaan                                             |                                                                              |       |
|                                                      |                                                                              |       |
| _                                                    |                                                                              |       |
|                                                      |                                                                              |       |
|                                                      |                                                                              |       |
|                                                      |                                                                              |       |
|                                                      |                                                                              |       |
|                                                      |                                                                              |       |
|                                                      |                                                                              |       |
|                                                      | Volgende                                                                     |       |
| Volgende                                             |                                                                              |       |
|                                                      |                                                                              |       |

Mozilla Firefox zal onze downloadpagina voor browserextensies openen. Klik op deze pagina op de knop: 'Klik hier als uw extensie niet automatisch wordt geïnstalleerd' om het downloaden te starten.

> **Click Here if your Extension doesn't install automatically**

#### Ga door naar de volgende pagina.

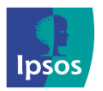

💿 xmp@ipsos-online.com 🕓 0800 32126 💮 +32 490 49 62 30

Maandag – Vrijdag: 09:00 – 17:00

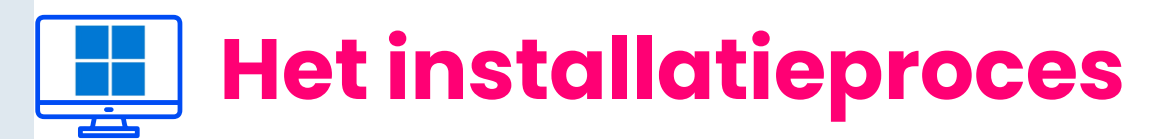

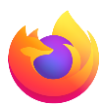

## 🗉 Stap 6b - Mozilla Firefox Add-on installeren

Wanneer de prompt verschijnt, klikt u op 'Doorgaan naar installatie' en klikt u op 'Toevoegen'. Klik vervolgens op Oké.

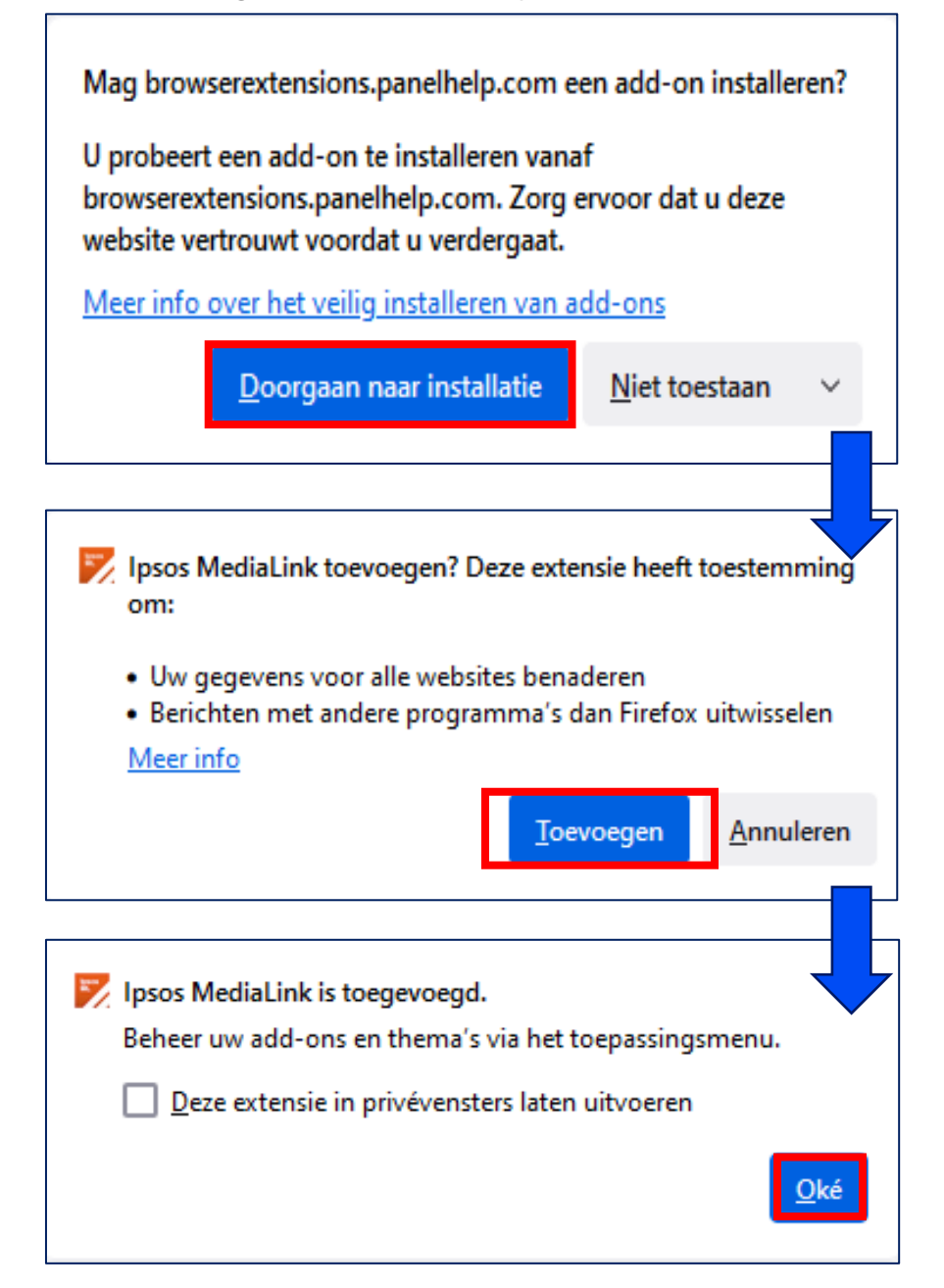

De extensie is nu toegevoegd, keer terug naar het Ipsos MediaLink installatievenster en klik op **'Volgende'**.

|       | Ga door naar de volgende pagina. |                         |                  |    |
|-------|----------------------------------|-------------------------|------------------|----|
| lpsos | xmp@ipsos-online.com             | 0800 32126              | +32 490 49 62 30 | 13 |
|       | Maandag                          | - Vrijdag: 09:00 - 17:0 | 00               |    |

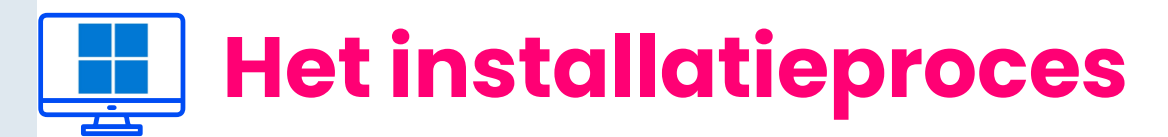

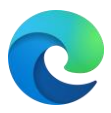

## 📀 Stap 6c – Installeer Microsoft Edge-extensie

**OPM**: Indien Edge niet geïnstalleerd is op uw computer, wordt deze stap niet getoond.

Klik op 'Volgende' om de Edge extensie te installeren. Klik nogmaals op 'Volgende', hierdoor wordt de Microsoft Edge browser app geopend.

| 📝 Ipsos MediaLink                                                                           |                         |
|---------------------------------------------------------------------------------------------|-------------------------|
| 竣 Install Edge extension                                                                    |                         |
| 5                                                                                           |                         |
|                                                                                             |                         |
| For this study we require you to install an Edge brow                                       | vser extension.         |
| Please click Next to open Edge at the installation pa<br>instructions shown in the browser. | ge, and then follow the |
|                                                                                             |                         |
|                                                                                             | Next                    |
|                                                                                             |                         |

Wanneer onze extensiepagina is geladen, moet u mogelijk **'Extensies van andere stores toestaan'** selecteren voordat u een browserextensie kunt toevoegen.

- > Klik bovenaan op 'Extensies van andere stores toestaan'.
- > Klik op 'Toestaan' of 'Allow' om te bevestigen.

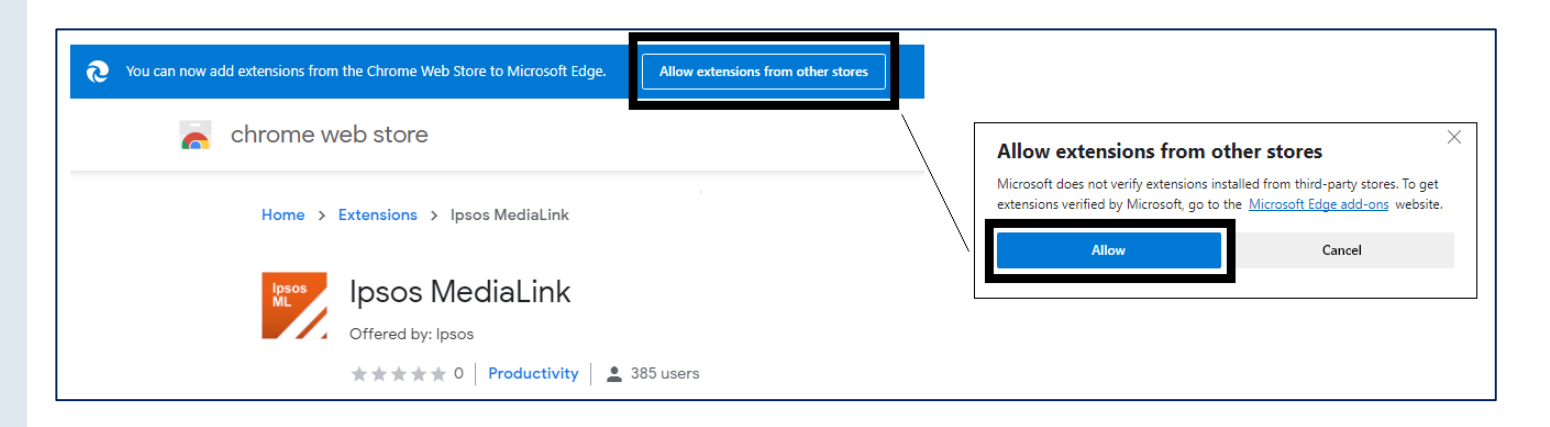

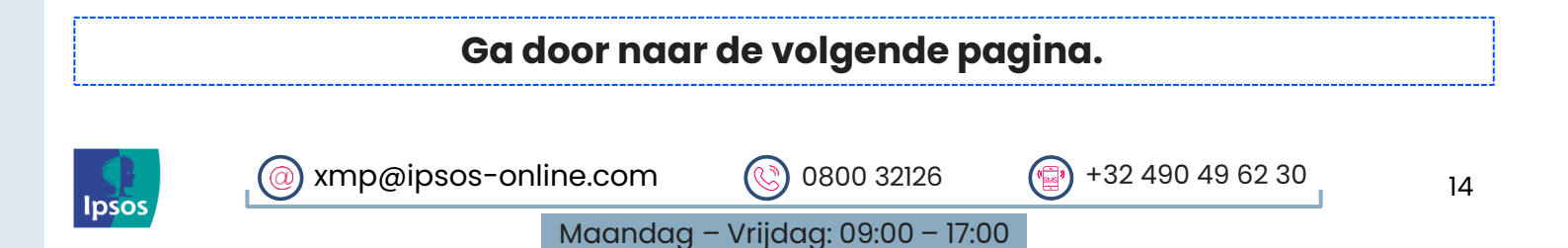

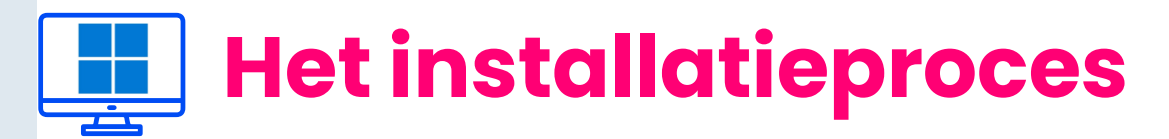

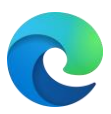

## 📀 Stap 6c – Installeer Microsoft Edge-extensie

> Wanneer onze extensiepagina is geladen, klikt u op **'Downloaden'** en vervolgens op **'Extensie toevoegen'**.

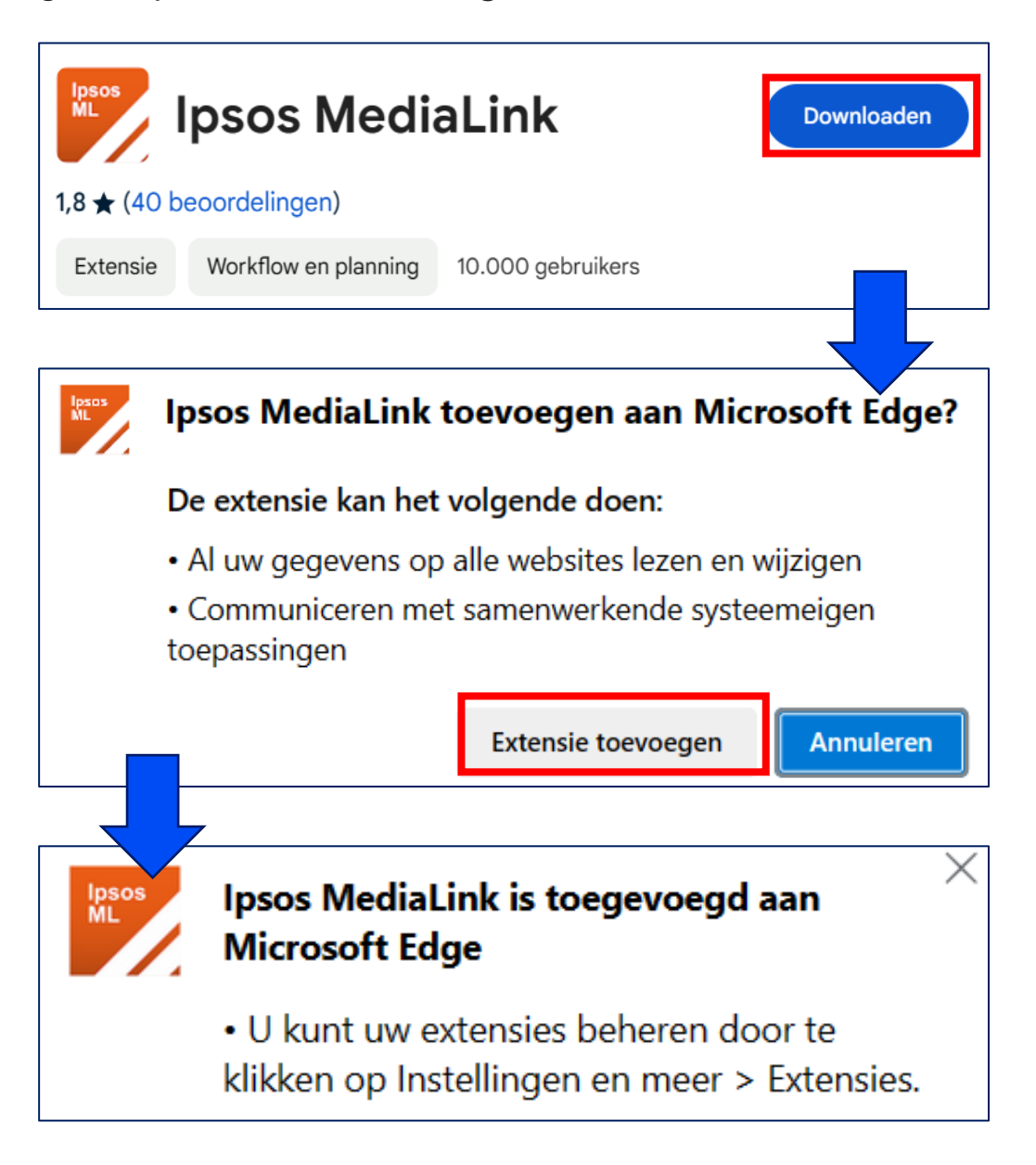

De Ipsos MediaLink-extensie is nu toegevoegd aan Microsoft Edge.

 Ga terug naar het installatievenster van Ipsos MediaLink en klik op 'Gereed'.

|       | Ga door naar de volgende pagina. |            |                  |    |
|-------|----------------------------------|------------|------------------|----|
| Ipsos | xmp@ipsos-online.com             | 0800 32126 | +32 490 49 62 30 | 15 |

# Het installatieproces

# Stap 7 – Maak Ipsos MediaLink altijd zichtbaar

#### Voor Chrome- en Edge gebruikers:

Om te beginnen opent u Google Chrome/edge:

- Klik rechts in de adresbalk op het pictogram Extensies
- Klik nu rechts van Ipsos
   MediaLink op het pinsymbool
- > Nu blijft de extensie zichtbaar.

|                 |                                             | 1,            | đ   | × |
|-----------------|---------------------------------------------|---------------|-----|---|
|                 |                                             | ☆             | *   | : |
| Exte            | nsions                                      |               | ^   | - |
| Full a          | access                                      |               |     |   |
| These<br>this s | e extensions can see and change ii<br>iite. | nformation or |     |   |
|                 | Ipsos MediaLink 2                           | Ŧ             | :   |   |
| ٠               | Manage extensions                           |               | Pin |   |
|                 |                                             |               | _   |   |

# Тір

#### Zorg ervoor dat u het taakbalkpictogram van <mark>Ipsos MediaLink</mark> altijd kunt zien!

Windows verbergt standaard taakbalkpictogrammen. Hieronder ziet u hoe u het app-pictogram zichtbaar kunt maken als de app op de achtergrond draait.

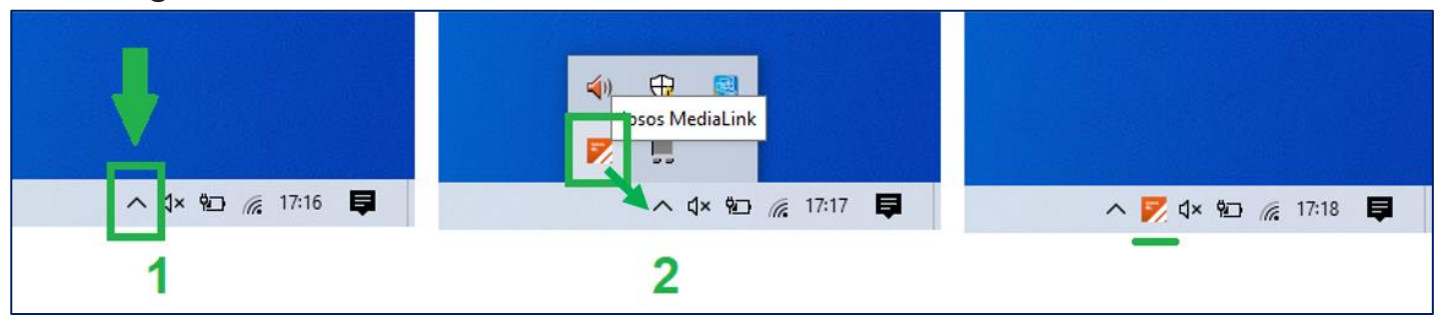

- > Klik op de taakbalk op het pictogram met de pijl naar boven 🔨
- > Zoek nu naar het pictogram Ipsos MediaLink en sleep het met uw muis/trackpad naar het pictogram met de pijl omhoog.

Nu is het pictogram van Ipsos MediaLink zichtbaar wanneer het programma actief is.

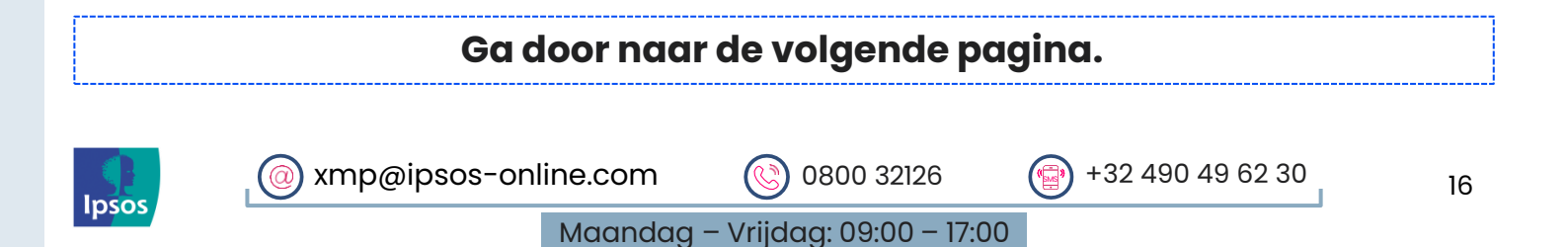

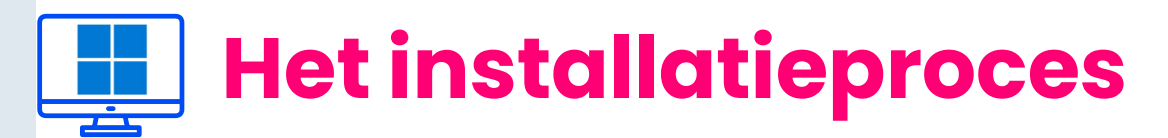

# Stap 8 – Controleer of de installatie geslaagd is

U zou nu 'Geconfigureerd' moeten zien wanneer u de applicatie opent.

Taakbalkpictogram: 1 x het Ipsos MediaLink pictogram

#### Extensie pictogrammen:

- Chrome (verborgen) zie de vorige pagina 'tip 1' om deze zichtbaar te maken.
- > Firefox (zichtbaar)
- > Microsoft Edge (zichtbaar)

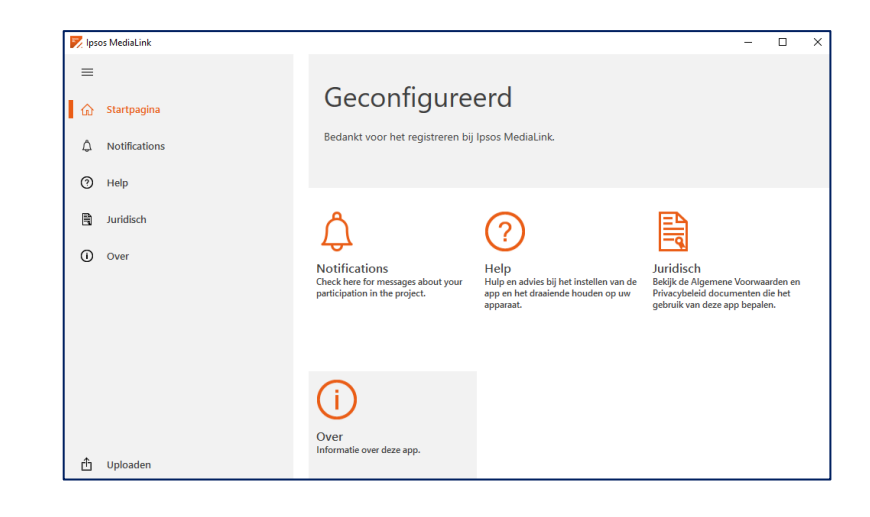

#### Weergave van de Ipsos MediaLink app

#### Windows Taakbalk

Zie 'tip' op pagina 10.

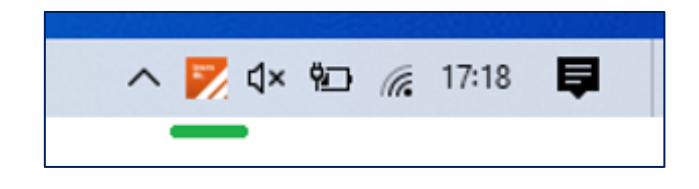

### **Google Chrome**

#### browserextensie

(als u **stap 9** uitvoert - zie **pagina 14**)

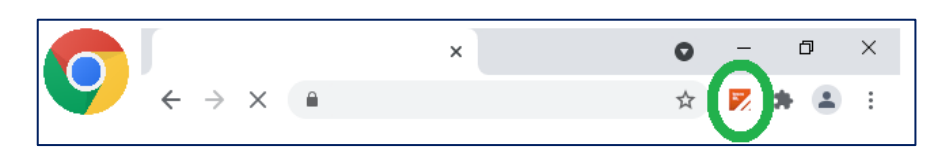

#### Microsoft Edge browserextensie

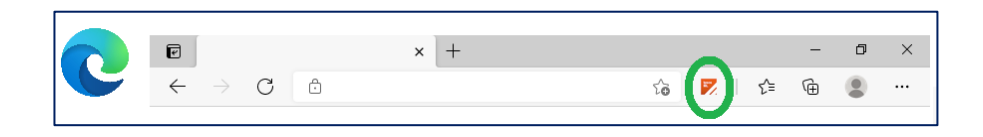

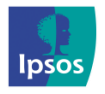

Maandag – Vrijdag: 09:00 – 17:00

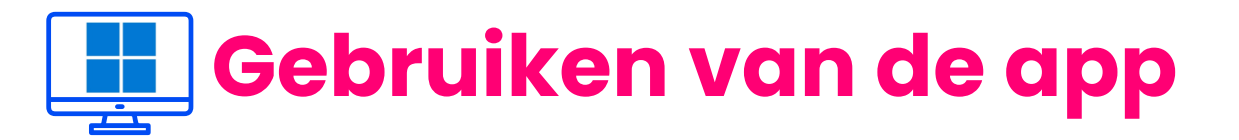

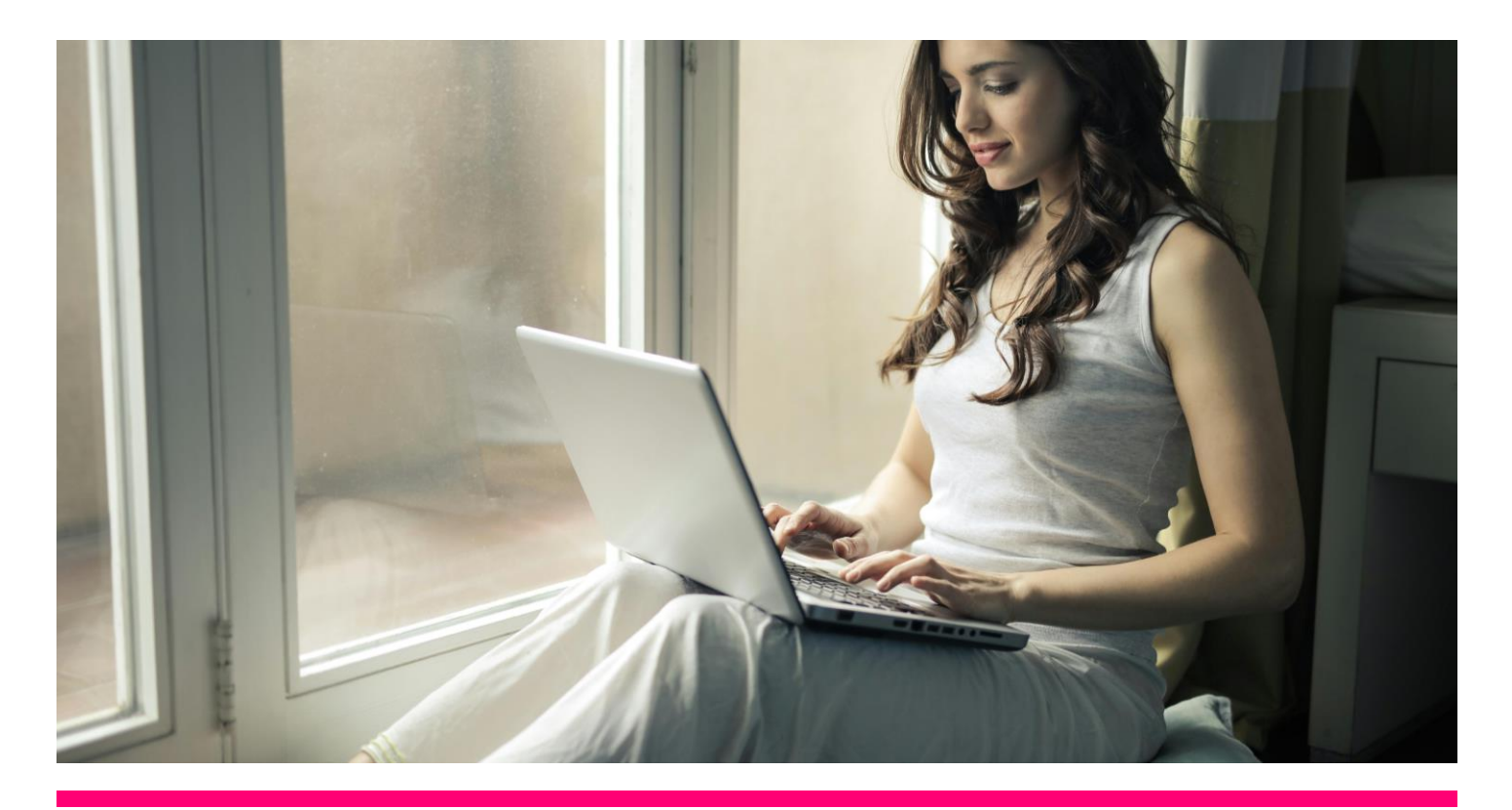

## Stap 9 - Het gebruiken van de Ipsos MediaLink App is heel simpel!

Het enige wat u hoeft te doen is ervoor zorgen dat de app altijd op de achtergrond actief is en computer/laptop te gebruiken zoals u dat gewend bent.

Bedankt voor het installeren en gebruiken van de Ipsos MediaCell+ App!

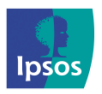

@ xmp@ipsos-online.com 🛞 0800 32126 💮 +32 490 49 62 30